# TVS original and new cover comparison

This document highlights some of the differences between the previous and the new and improved TVS. This document is not a replacement for the TVS user manual; it is a reference guide for those more familiar with the previous TVS model. All users, regardless of their familiarity with the TVS, should read the new manual.

### Interface differences

The table below shows the differences between the buttons and interface on the original TVS and the new and improved TVS.

| Original TVS |                  | New and improved TVS |                                                                                                    |  |
|--------------|------------------|----------------------|----------------------------------------------------------------------------------------------------|--|
| Prog         | Program button   | P                    | <b>Program</b> button. Press <b>Program</b> to scroll through the Program settings, Configuration, Alarm, and Test menus. |  |
| Store        | Store button     | $\checkmark$         | Select button. Press Select to select an item or accept a value.                                                          |  |
| Parm         | Parameter button |                      | No longer exists                                                                                                    |  |
| Return       | Return button    |                      | Back button. Press Back to go to the previous menu or item.                                                               |  |
|              | <b>Up</b> button |                      | <b>Up</b> button. Press <b>Up</b> to scroll through a menu or increase a value.                                           |  |
|              | Down button      | ₽                    | <b>Down</b> button. Press <b>Down</b> to scroll through a menu or decrease a value.                                       |  |

## **Configuration programming**

Parameters 13 and up are common to programs A, B, C, and D. Below is a basic example of how to program configuration items.

- Press Program until CONF displays and then press Select. The display shows 13, the first item in the Configuration menu.
- 2. Press **Up** or **Down** to select the parameter you want to change and then press **Select**. Use the parameter comparison table on page 3 as a reference.
- 3. Press **Up** or **Down** to adjust or change the item and then press **Select**. NOTE: Pressing **Back** also accepts the new value and does NOT cancel the changes.
- 4. Press **Back** twice to return to the Main display.

### Parameter programming

On the original TVS, most temperature parameters were offset values. In the new and improved TVS, all temperature parameters except 18 are absolute values.

For example, for the original TVS with a *Temp Set* of 70°F, to set a *Stage 1 P-Band1* of 75°F, you would enter 5.0. For the new TVS, you enter 75.0.

Below is a basic example of how to program parameter settings.

- 1. Press **Program** and then select a program you want to adjust.
- 2. Press **Up** to select the parameter you want to change and then press **Select**. Use the parameter comparison table on page 3 as a reference.
- 3. Press Up or Down to adjust the value and then press Select.
- 4. Press **Back** twice to return to the Main display

Always set the *Group set point*, parameter 1, to the target room temperature before adjusting the other temperature parameters. Phason recommends setting the *Stage 1 set point*, parameter 4, to match *Group set point*.

### Selecting the active operating program

In the new and improved TVS, parameter 0 is the active operating program. Memory protection from the original TVS no longer exists.

1. Press **Program** to display any of the four programs (A, B, C, and D) and then press **Select**. The display shows **3**, the first item in the Program settings menu.

#### 2. Press Select.

The display shows the current active operating program.

- 3. Press Up or Down to change the active operating program and then press Select.
- 4. Press **Back** twice to return to the Main display.

## Parameter comparison chart

Refer to the **TVS user manual** for defaults, ranges, and menu items. **NOTE**: Setting parameter 17 to *on* causes the stage to be on continuously.

|           | Original TVS             | New and improved TVS |                                    |  |
|-----------|--------------------------|----------------------|------------------------------------|--|
| Parameter | Description              | Parameter            | Description                        |  |
| 0         | Memory protect           | 0                    | Operating program                  |  |
| 1         | Temp Set (Start P-Band1) | 1, 4                 | Group set point, Stage 1 set point |  |
| 2         | Stage 1 min vent         | 2                    | Stage 1 idle speed                 |  |
| 3         | Stage 2 min vent         | 6                    | Stage 2 idle speed                 |  |
| 4         | Stage 1 off-set-back     | 3                    | Stage 1 idle range                 |  |
| 5         | Stage 1 P-band 1         | 5                    | Stage 1 differential               |  |
| 6         | Stage 2 off-set-back     | 7                    | Stage 2 idle range                 |  |
| 7         | Stage 2 start P-band 2   | 8                    | Stage 2 set point                  |  |
| 8         | Stage 2 P-band 2         | 9                    | Stage 2 differential               |  |
| 9         | Stage 3 turn on          | 10                   | Stage 3 set point                  |  |
| 12        | Low temp alarm           | 12                   | Low temperature alarm              |  |
| 13        | High temp alarm          | 11                   | High temperature alarm             |  |
| 14        | Low power alarm          | 27                   | Power fail enable                  |  |
| 15        | Alarm latching           |                      | All alarms now latch               |  |
| 16        | Ventilation              | 28                   | Stage override                     |  |
| 17        | Units F or C             | 13                   | Temperature unit                   |  |
| 18        | Stage 3 Heat or Cool     | 17                   | Stage 3 configuration              |  |
| 21        | Stage 1 Minimum Idle     |                      | Removed                            |  |
| 22        | Stage 2 Minimum Idle     |                      | Removed                            |  |
| 23        | Hysteresis               | 18                   | Hysteresis                         |  |
| 24        | Stage 1 P.F. Comp        |                      | Removed                            |  |
| 25        | Stage 2 P.F. Comp        |                      | Removed                            |  |
|           |                          | 15                   | Stage 1 configuration              |  |
|           |                          | 16                   | Stage 2 configuration              |  |
|           |                          | 14                   | Frequency                          |  |
|           |                          | 19                   | Settings save                      |  |
|           |                          | 20                   | Settings restore                   |  |
|           |                          | 21                   | Factory defaults                   |  |
|           |                          | 22                   | Firmware update                    |  |
|           |                          | 23                   | Firmware display                   |  |
|           |                          | 24                   | High temp enable                   |  |
|           |                          | 25                   | Low temp enable                    |  |
|           |                          | 26                   | Probe damage enable                |  |
|           |                          | 29                   | Temperature override               |  |

#### Phason Inc.

| 2 Terracon Place           | Phone: | 204-233-1400 | E-mail:   | support@phason.ca |
|----------------------------|--------|--------------|-----------|-------------------|
| Winnipeg, Manitoba, Canada | Fax:   | 204-233-3252 | Web site: | www.phason.ca     |
| R2J 4G7                    |        |              |           |                   |